## PASSWORD MANAGER > AUTOFILL

# Autorrelleno de URI bloqueados

Ver en el centro de ayuda: https://bitwarden.com/help/blocking-uris/

## **D** bit warden

## Autorrelleno de URI bloqueados

#### () Note

El autocompletado de URI de bloqueo solo está disponible actualmente para Bitwarden Android 8.0 (Oreo) o superior.

El autorrelleno se basa en la atribución de URI a los elementos de inicio de sesión. Si no está familiarizado con el uso de URIs, repase nuestro artículo Uso de URIs. Los usuarios **de Android** pueden impedir explícitamente que los URI estén disponibles para autorrelleno. Para especificar URIs a bloquear:

- 1. En la aplicación Bitwarden para Android, abre la pestaña 🎝 Settings.
- 2. Pulse Autorrelleno.
- 3. Pulse Opciones.
- 4. Desplácese hasta la parte inferior de la pantalla Opciones e introduzca los URI en la entrada **Autorrelleno de URI bloqueados**. Los URI bloqueados deben especificarse en una **lista separada por comas**, por ejemplo:

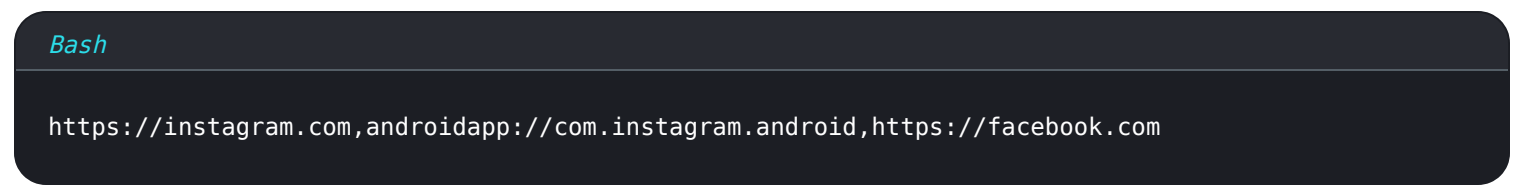

5. En esta pantalla no hay botón **Guardar**, por lo que basta con pulsar el botón Atrás o volver a la pantalla anterior para guardar la especificación.

### **URI de aplicaciones Android**

Para los sitios web a los que se accede a través de un navegador web, un URI adecuado será la dirección https://.. de la página de acceso, por ejemplo https://twitter.com o https://twitter.com/login.

Para las aplicaciones de Android, el esquema URI siempre empieza por androidapp:// y suele ser un poco diferente del URI típico de un navegador web. Por ejemplo,

- La aplicación de Twitter para Android tiene el URI androidapp://com.twitter.android
- La aplicación Android de Reddit tiene la URI androidapp://com.reddit.frontpage
- La aplicación Bitwarden para Android tiene el URI androidapp://com.x8bit.bitwarden

### **⊘** Tip

Una forma fácil de obtener el URI adecuado para una aplicación de Android es visitar la página de la aplicación en Google Play Store, pulsar el botón de compartir y pegar el enlace copiado en algún lugar donde pueda leerlo. El enlace aparecerá como http s://play.google.com/store/apps/details?id=com.twitter.android. El valor después de id= es tu URI, en este caso c om.twitter.android.

Para los usuarios de iOS, se puede obtener un URI de la aplicación utilizando el autocompletado para abrir Bitwarden. Una vez abierto Bitwarden, seleccione el icono + en la esquina superior derecha de la pantalla. Desde aquí, copie el URI que se ha incluido en el nuevo elemento del almacén. Pegue el URI en su elemento de inicio de sesión existente para esta aplicación.